## Cara untuk ALLOW POP-UP BLOCKER pada pelayar Mozilla Firefox 3.6 ke atas

- i. Buka pelayar Mozilla Firefox 3.6 ke atas
- ii. Tekan pada Tab Menu
- iii. Pilih Menu Option
- iv. Pilih Menu Privacy dan Security
- v. Scroll Down dan pastikankan UNTICK pada kotak BLOCK POP-UP WINDOWS

| State of the second second sec |                                 | ×   | ) → C' û 🚺         | efox about:preferences#privacy 🔂 🔍 Search                                   | III\ 🍓 📀          |
|----------------------------------------------------------------------------------------------------|---------------------------------|-----|--------------------|-----------------------------------------------------------------------------|-------------------|
| m.my ···· 🛡 🏠 🔍 Search                                                                                                    |                                 | 貝   |                    |                                                                             |                   |
| GLE<br>GLE                                                                                                    | 🖨 Sign in to Sync               |     |                    | <sup>10</sup> Find in                                                       | Options           |
|                                                                                                    | Rew Window Ctr                  | ۱   | General            |                                                                             |                   |
|                                                                                                    | 🗢 New Private Window Ctrl+Shift | +P  |                    |                                                                             |                   |
|                                                                                                    | Restore Previous Session        |     | <b>Q</b> Search    | Permissions                                                                 |                   |
|                                                                                                    | Zoom - 100% +                   | 2   | Privacy & Security | O Location                                                                  | Settings          |
|                                                                                                    | Edit 🔏 🕒                        |     | G Firefox Account  | Camera                                                                      | Se <u>t</u> tings |
|                                                                                                    | Library                         | >   |                    | July Microphone                                                             | Se <u>t</u> tings |
|                                                                                                    | Add-ons Ctrl+Shif               | + A |                    | Real Notifications Learn more                                               | Settings          |
|                                                                                                    | Options Options                 |     |                    | Deves a stiffestions with Firefore sectors                                  |                   |
|                                                                                                    | Customize                       |     | l N                | Pause notifications until Firefox restarts                                  |                   |
|                                                                                                    | Open File Ctr                   | FO  |                    | Block pop-up windows                                                        | Exceptions        |
|                                                                                                    | Save Page As Ct                 | +S  |                    |                                                                             |                   |
|                                                                                                    | 🖶 Print                         |     |                    | ✓ Warn you when websites try to install add-ons                             | Exceptions        |
| Google Search I'm Feeling Lucky                                                                                                    | Q Find in This Page Ct          | +F  |                    | Prevent accessibility services from accessing your browser Learn more       |                   |
|                                                                                                    | More                            | >   |                    |                                                                             |                   |
| Google offered in: Melayu Web Developer >                                                                                                    |                                 | >   |                    |                                                                             |                   |
|                                                                                                    | (?) Help                        | >   |                    | Firefox Data Collection and Use                                             |                   |
|                                                                                                    | the set                         |     | ⑦ Firefox Support  | We strive to provide you with choices and collect only what we need to prov | ide and improve   |